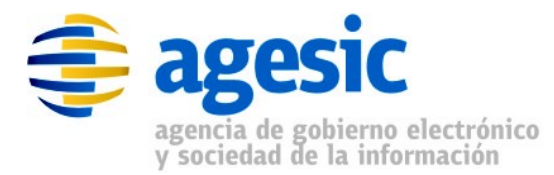

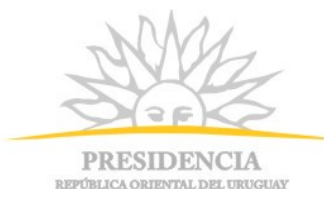

### AGESIC Gerencia de Proyectos

# Tutorial para la Solicitud de Certificados para la PGE Plataforma Microsoft

| Fecha      | Versión | Descripción                                                                                                    | Autor           |
|------------|---------|----------------------------------------------------------------------------------------------------|-----------------|
| 30/06/2011 | 1.0     | Versión inicial                                                                                                    | Horacio López   |
| 11/08/2011 | 1.1     | Mejoras en los ejemplos presentados y ejemplos<br>para la verificación de la correctitud de los pasos<br>ejecutados. | Horacio López   |
| 23/07/2012 | 1.2     | Se agregó sección renovación de certificados                                                                         | Guzmán Llambías |

#### Historial de Revisiones

Nombre actual del archivo: Tutorial\_Certificados\_Microsoft\_v1.2.odt

Andes 1365 piso 7° Montevideo – Uruguay Tel./Fax: (+598) 2901.2929\* Email: <u>contacto@agesic.gub.uy</u>

www.agesic.gub.uy

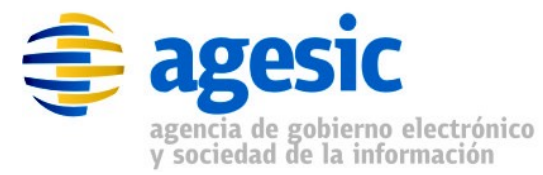

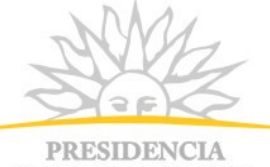

REPÚBLICA ORIENTAL DEL URUGUAY

#### Índice de contenido

| 1.Prerequisitos                                              | 4  |
|--------------------------------------------------------------|----|
| 2.Introducción                                               | 4  |
| 3.Herramientas                                               | 5  |
| 4.Emisión de certificado SSL                                 | 5  |
| 4.1. Paso 1: Solicitud de Certificado para Servicio Web      | 5  |
| 4.2. Paso 2: Solicitud de Firma de Certificado e Importación | 21 |
| 4.3. Paso 3: Importar certificado de la CA                   | 27 |
| 5. Renovación de certificado SSL                             | 29 |
| 5.1.Paso 1: Solicitud de renovación de certificado           | 29 |
| 5.2. Paso 2: Solicitud de firma a la CA                      | 36 |
| 5.3. Paso 3: Importar certificado solicitado                 | 37 |

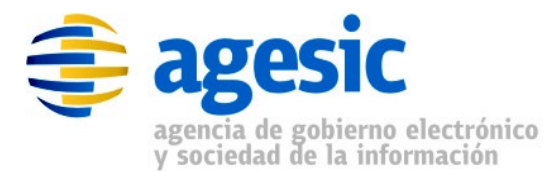

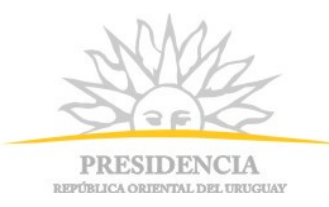

## 1. Prerequisitos

Para el desarrollo de este tutorial es deseable tener conocimiento sobre los siguientes conceptos:

- Criptografía, certificados digitales, SSL.
- Ejecución de herramientas Java sobre Windows/Linux
- RedUy y la PGE

### 2. Introducción

Una comunicación segura (SSL o TLS) proporciona autenticación, privacidad e integridad de la información entre extremos en una red mediante el uso de criptografía. Entre los pasos que realiza el protocolo SSL para establecer una conexión segura está el intercambio de claves públicas y autenticación basada en certificados digitales. Habitualmente, sobre la PGE el cliente y el servidor son autenticados (es decir se garantiza su identidad) mediante el uso de certificados.

En este documento se presenta una serie de pasos de cómo un organismo debe obtener un certificado SSL para su servidor. Esto implica:

- 1. crear una clave privada (propiedad del organismo), para luego crear la solicitud de firma de certificado (CSR) a la autoridad cerficadora (CA),
- obtener el certificado de la CA en el cuál se confiará e incluirlo dentro de los certificados de confianza del organismo,
- 3. y por último a partir del CSR, seguir el procedimiento para obtener el certificado firmado por la CA.

Estos pasos anteriormente mencionados se detallarán en cada sección del documento.

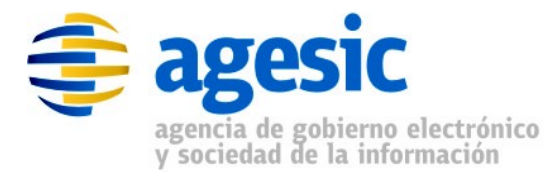

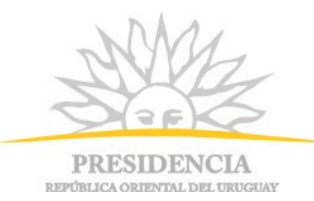

### 3. Herramientas

En este documento se trabajó con:

- Windows Server 2003
- IIS 6.0

### 4. Emisión de certificado SSL

En esta sección se describen los pasos para emitir un certificado por <u>primera</u> <u>vez</u> para un IIS. En caso de querer renovar certificados, ver sección ...

#### 4.1. Paso 1: Solicitud de Certificado para Servicio Web

En la plataforma Microsoft la generación de clave privada (private key - PK) y la solucitud de firma de certificado (CSR – Certificate Signed Request) se realizan en conjunto.

Para obtener la solicitud del certificado se deben realizar los siguientes pasos:

- Ir a "Inicio" → "Todos los programas" → "Herramientas administrativas" → "Administrador de Internet Information Services (IIS)"
- 2. Seleccionar el servicio web para que se quiere el certificado (ej: ServicioDNPT), click derecho "Propiedades", Figura 1.
- Ir a la pestaña "Seguridad de directorios" (Figura 2) y luego click en "Certificado de servidor" (Figura 3).

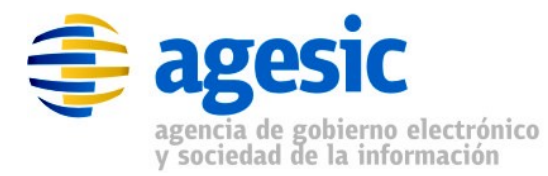

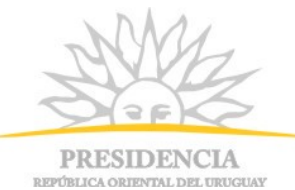

| 🐚 Administrador de Intern                                                                                           | et Information Services (II                                                   | 5)       |                |
|----------------------------------------------------------------------------------------------------|-------------------------------------------------------------------------------|----------|----------------|
| 🕤 Ar <u>c</u> hivo <u>A</u> cción <u>V</u> er                                                                       | Ve <u>n</u> tana Ay <u>u</u> da                                               |          | <u>_8×</u>     |
| ⇐ ⇒ 🗈 💽 🗙 😭                                                                                                    | 0 8 2 10 2 >                                                                  | <b>I</b> |                |
| Servicios de Internet Inform<br>                                                                                    | nation Server Nombr<br>local)<br>nes<br>eterminado<br>enido)                  | ex.html  | Ruta de acceso |
| <ul> <li>ServicioDNPT</li> <li>INE</li> <li>INE</li> <li>MTOM</li> <li>Sample</li> <li>Extensiones de se</li> </ul> | Explorar<br>Abrir<br>Permisos<br>Examinar<br>Iniciar                          |          |                |
|                                                                                                    |                                                                               |          |                |
| Abre el cuadro de diálogo de p                                                                                      | <u>N</u> uevo I<br>Todas las tareas I                                         |          |                |
|                                                                                                    | <u>V</u> er<br>Nueva ventana desde aguí                                       |          |                |
|                                                                                                    | Eliminar<br>Cam <u>b</u> iar nombre<br>Actuali <u>z</u> ar<br>E⊻portar lista… |          |                |
|                                                                                                    | Propiedades<br>Ayuda                                                          |          |                |

Figura 1: Menú contextual de sitio web IIS

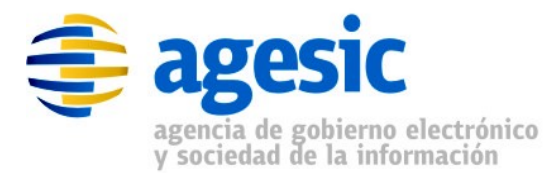

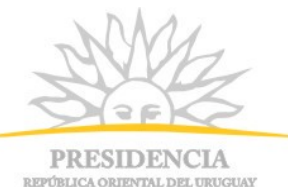

| Propiedades de ServicioDNPT ? 🗙                                                                                                    |  |  |  |
|----------------------------------------------------------------------------------------------------|--|--|--|
| Seguridad de directorios         Encabezados HTTP         Errores personalizados         ASP.NET           Sitio Web         Rendimiento         Filtros ISAPI         Directorio particular         Documentos |  |  |  |
| Identificación del sitio Web                                                                                                    |  |  |  |
| Descripción: ServicioDNPT                                                                                                    |  |  |  |
| Dirección IP: (Ninguna asignada) 💽 Avanzadas                                                                                                    |  |  |  |
| Puerto TCP: 80 Puerto SSL:                                                                                                    |  |  |  |
| Conexiones<br><u>T</u> iempo de espera de la conexión: 120 segundos<br>Habilitar mantenimiento de conexiones HITP abiertas                                                                                      |  |  |  |
| ✓ Habilitar registro Formato de registro activo:                                                                                                    |  |  |  |
| Formato de archivo de registro extendido W3C                                                                                                    |  |  |  |
|                                                                                                    |  |  |  |
| Aceptar Cancelar Apligar Ayuda                                                                                                    |  |  |  |

Figura 2: Ventana de propiedades - Pestaña Seguridad

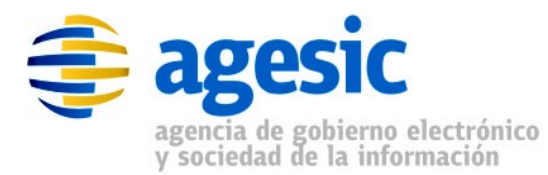

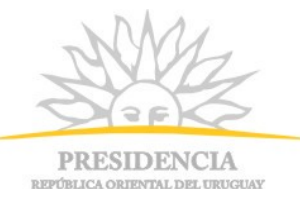

| Propiedades de ServicioDNPT                                                                                    |
|----------------------------------------------------------------------------------------------------|
|                                                                                                    |
| Sitio Web   Rendimiento   Filtros ISAPI   Directorio particular   Documentos                                   |
| Seguridad de directorios Encabezados HTTP Errores personalizados ASP.NET                                       |
| Autenticación y control de acceso                                                                              |
| Habilitar acceso anónimo y modificar los métodos de autenticación para este recurso.                           |
| Restricciones de nombre de dominio y dirección IP                                                              |
| Conceder o denegar acceso a este recurso<br>usando las direcciones IP o los nombres de<br>dominio de Internet. |
| Modificar                                                                                                    |
| Comunicaciones seguras                                                                                         |
| Requerir comunicaciones seguras y                                                                              |
| habilitar los certificados de cliente                                                                          |
| Ver certificado                                                                                                |
| Modificar                                                                                                    |
|                                                                                                    |
|                                                                                                    |
|                                                                                                    |
| Aceptar Cancelar Apligar Ayuda                                                                                 |

Figura 3: Pestaña "Seguridad de directorios"

 Se mostrará un wizard para la solicitud, hacer click en "Siguiente". Luego seleccionar "Crear un certificado nuevo" y hacer nuevamente click en "Siguiente", ver Figura 4.

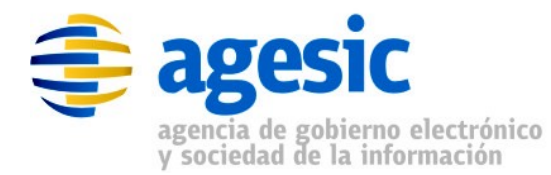

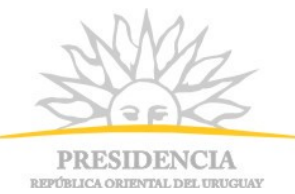

| Asistente para certificados IIS                                                                                                    | ×                                                                                |
|----------------------------------------------------------------------------------------------------|----------------------------------------------------------------------------------|
| Certificado de servidor<br>Éstos son los métodos para asignar un ce                                                                                                    | ertificado a un sitio Web.                                                       |
| Seleccione el método que desea utilizar e<br>Crear un certificado nue <u>vo</u><br>Asignar un certificado ya existente.<br>Imp <u>o</u> rtar certificado de archivo de cop<br>Importar un certificado desde un arch | en este sitio Web:<br>pia de seguridad del Administrador de claves.<br>rivo .pfx |
| C <u>C</u> opiar o mover un certificado de un s                                                                                                    | ervidor remoto a este sitio.<br>< <u>A</u> trás Siguien <u>t</u> e > Cancelar    |

Figura 4: Crear un certificado nuevo

5. Seleccionar "Preparar la petición ahora pero enviarla más tarde", y hacer click en "Siguiente", ver Figura 5.

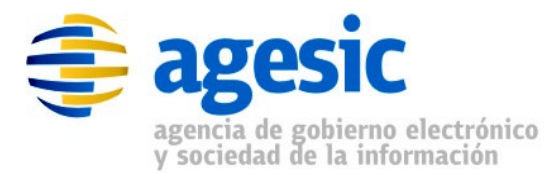

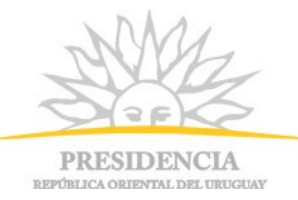

| Asistente para certificados IIS 🛛 🛛 🗙                                                                                                    |  |  |
|----------------------------------------------------------------------------------------------------|--|--|
| Petición demorada o inmediata                                                                                                    |  |  |
| Puede preparar una petición para enviarla más tarde o inmediatamente.                                                                                     |  |  |
| ¿Desea preparar una petición de certificado para enviarla más tarde o prefiere enviarla<br>inmediatamente a una entidad emisora de certificados en línea? |  |  |
| Preparar la petición ahora pero enviarla más tarde                                                                                                    |  |  |
| C Enviar la petición inmediatamente a una entidad emisora de certificados en línea                                                                        |  |  |
| < <u>A</u> trás Siguien <u>t</u> e > Cancelar                                                                                                    |  |  |

Figura 5: Petición demorada o inmediata

6. Ingresar el nombre del certificado (por defecto el nombre del servicio web, en este caso ServicioDNPT) y la longitud que tendrá la clave a crear. Tener en cuenta que el nombre a ingresar no es el CN y que la longitud debe ser 1024. Se debe seleccionar además la opción "Seleccionar el proveedor de servicios criptográficos (CSP) para este certificado" que permitirá elegir el algoritmo de encriptación (ver Figura 6).

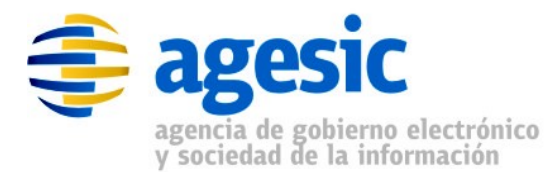

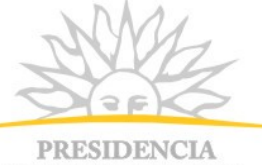

REPÚBLICA ORIENTAL DEL URUGUAY

| Asistente para certificados IIS                                                                                                    | ×     |
|----------------------------------------------------------------------------------------------------|-------|
| Nombre y configuración de seguridad<br>Su nuevo certificado debe tener un nombre y una longitud en bits determinada.                                                                                                    |       |
| Escriba un nombre para el nuevo certificado. El nombre debe ser fácil de usar y<br>recordar.<br>Nombre:                                                                                                    |       |
| ServicioDNPT<br>La longitud en bits de la clave de cifrado determina el nivel de cifrado del certificado.<br>Cuanto mayor sea la longitud, mayor será el nivel de seguridad aunque se corre el<br>riesgo de que disminuya el rendimiento.<br>Longitud en bits: |       |
| Seleccionar el proveedor de servicios criptográficos (CSP) para este certificado                                                                                                    |       |
| < <u>A</u> trás Siguien <u>t</u> e > Can                                                                                                    | celar |

Figura 6: Nombre y configuración de seguridad

7. Seleccionar RSA como algoritmo criptográfico, ver Figura 7.

| Asistente para certificados IIS                                                                                             | ×        |
|----------------------------------------------------------------------------------------------------|----------|
| Proveedores disponibles<br>Los proveedores de cifrado que puede utilizar para el certificado se muestran<br>a continuación. |          |
| Seleccione un proveedor                                                                                                    |          |
| Microsoft DH SChannel Cryptographic Provider<br>Microsoft BSA SChannel Cryptographic Provider                               |          |
|                                                                                                    |          |
|                                                                                                    |          |
| < <u>A</u> trás Siguien <u>t</u> e >                                                                                        | Cancelar |

Figura 7: Proveedores de cifrado

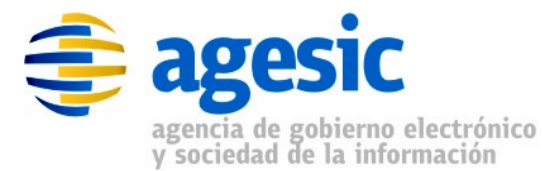

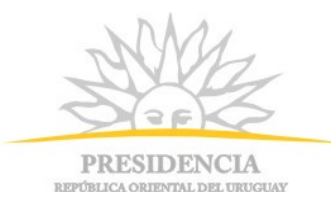

 Ingresar "Organización" y "Unidad Organizativa". En el ejemplo, como organización se muestra "DNPT" y como Unidad Organizativa "Secretaría" (expresandolo en forma simplificada, O=DNPT, OU=Secretaria). Ver Figura 8.

| sistente para certificados IIS 🛛 🛛 🗙                                                                                                    |
|----------------------------------------------------------------------------------------------------|
| Información de la organización<br>El certificado debe incluir información que permita diferenciar su<br>organización de otras.                                                                                                    |
| Seleccione o escriba el nombre de su organización y de su unidad organizativa. Suele<br>ser el nombre jurídico de su organización y el nombre de su división o departamento.<br>Para obtener más información, consulte el sitio Web de la entidad emisora del certificado. |
| Organización:                                                                                                    |
| DNPT                                                                                                    |
| Uni <u>d</u> ad organizativa:                                                                                                    |
| Secretaria 💌                                                                                                    |
|                                                                                                    |
|                                                                                                    |
|                                                                                                    |
| < <u>A</u> trás Siguien <u>te</u> > Cancelar                                                                                                    |

Figura 8: Información de la organización

 Ingresar el nombre lógico del servidor en el campo "Nombre común". El formato a seguir debe ser *nombreServidor.nombreOrganismo.red.uy*. En el ejemplo, nombreServidor = servidor1, nombreOrganismo = dnpt, CN = servidor1.dnpt.red.uy. Ver Figura 9.

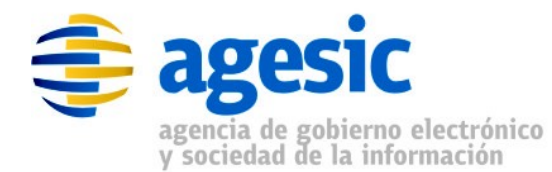

PRESIDENCIA REPUBLICA ORIENTAL DEL URUGUAY

| Asistente para certificados IIS 🛛 🛛 🔀                                                                                                    |
|----------------------------------------------------------------------------------------------------|
| Nombre común de su sitio Web<br>El nombre común de su sitio Web es su nombre de dominio completo.                                                                                                    |
| Escriba el nombre de su sitio Web. Si el servidor está en Internet, utilice un nombre<br>DNS válido. Si el servidor está en la intranet puede que prefiera utilizar el nombre<br>NetBIOS del equipo.<br>Si cambia el nombre común, deberá obtener un nuevo certificado. |
|                                                                                                    |
| Nombre común:                                                                                                    |
| servidor1.dnpt.red.uy                                                                                                    |
|                                                                                                    |
|                                                                                                    |
|                                                                                                    |
|                                                                                                    |
|                                                                                                    |
|                                                                                                    |
|                                                                                                    |
|                                                                                                    |
| < <u>A</u> trás [Siguien <u>t</u> e > ] Cancelar                                                                                                    |
|                                                                                                    |

Figura 9: Ingreso del Common Name (CN)

10. Ingresar país, departamento (estado o provincia) y ciudad (o localidad), ver Figura 10.

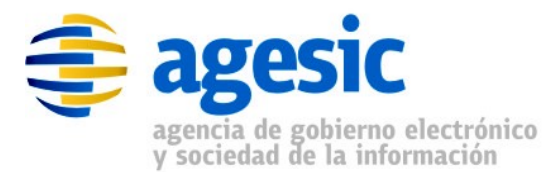

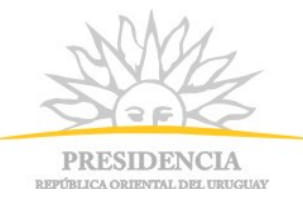

| Asistente para certificados IIS                                                                                            | ×        |
|----------------------------------------------------------------------------------------------------|----------|
| Información geográfica<br>La entidad emisora de certificados necesita la información geográfica siguiente.                 |          |
| País o región:<br>UY (Uruguay)                                                                                             |          |
| <u>E</u> stado o provincia:                                                                                                |          |
| Montevideo                                                                                                    | •        |
| Ciudad o localidad:                                                                                                    |          |
| Montevideo                                                                                                    | •        |
| Los nombres de estado, provincia, ciudad y localidad deben ser nombres oficial<br>completos que no contengan abreviaturas. | es       |
| < <u>A</u> trás <mark>(Siguien<u>t</u>e &gt;)</mark> (                                                                     | Cancelar |

Figura 10: Información geográfica

11. Seleccionar el archivo donde se almacenará el archivo CSR (Certificate Signed Request) y hacer click en "Siguiente", ver Figura 11.

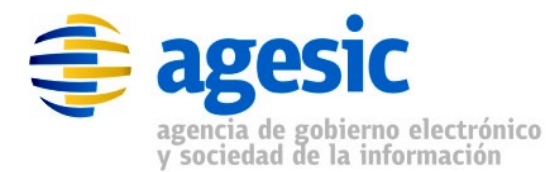

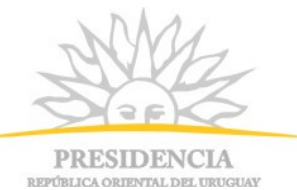

| Asistente nara certificados IIS                                                                                                    | X                 |
|----------------------------------------------------------------------------------------------------|-------------------|
| Nombre de archivo de la petición de certificado<br>Su petición de certificado se ha guardado en un archivo de texto con el<br>nombre de archivo que especificó. |                   |
| Escriba un nombre de archivo para la petición de certificado.<br>Nom <u>b</u> re de archivo:                                                                    |                   |
| c:\certreq.txt                                                                                                    | Exa <u>m</u> inar |
|                                                                                                    |                   |
|                                                                                                    |                   |
|                                                                                                    |                   |
| < <u>A</u> trás Siguien <u>t</u> e >                                                                                                    | Cancelar          |

Figura 11: Nombre de archivo CSR

12. En este paso se muestra un resumen de todos los datos ingresados anteriormente, si todo está correcto hacer click en "Siguiente" y luego "Finalizar" (Figura 12).

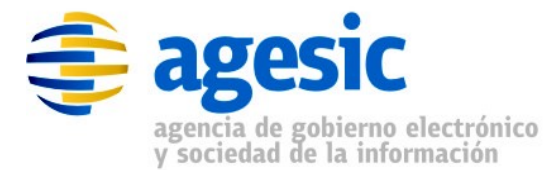

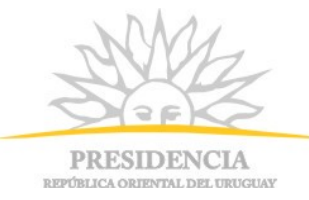

| Asistente para certificados IIS                                                                                            |                                                                                               | ×     |
|----------------------------------------------------------------------------------------------------|-----------------------------------------------------------------------------------------------|-------|
| Resumen del archivo de petici<br>Ha elegido generar un archivo c                                                           | <b>ión</b><br>de petición.                                                                    |       |
| Para generar la siguiente petició                                                                                          | ón, haga clic en Siguiente.                                                                   |       |
| Nombre de archivo: c:\certreq.                                                                                             | , txt                                                                                         |       |
| Su petición contiene la informac                                                                                           | ción siguiente:                                                                               |       |
| Emitido para<br>Nombre descriptivo<br>País o región<br>Estado o provincia<br>Ciudad<br>Organización<br>Unidad organizativa | servidor1.dnpt.red.uy<br>ServicioDNPT<br>UY<br>Montevideo<br>Montevideo<br>DNPT<br>Secretaria |       |
|                                                                                                    | < <u>A</u> trás Siguien <u>t</u> e > Can                                                      | celar |

Figura 12: Resumen del archivo de petición (CSR)

Lo que se ha realizado hasta este punto fue crear la solicitud de firma de certificado. Para comprobar la correcta ejecución de todos los pasos se puede realizar lo siguiente:

 "Inicio" → "Ejecutar" y luego introducir el comando mmc como se muestra en la Figura .

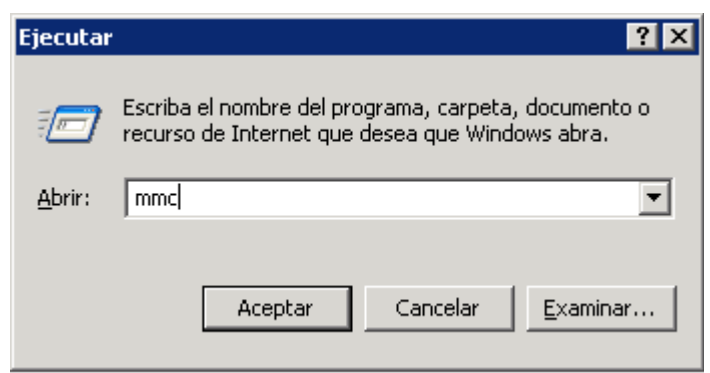

Figura 13: Abrir Microsoft Managment Console

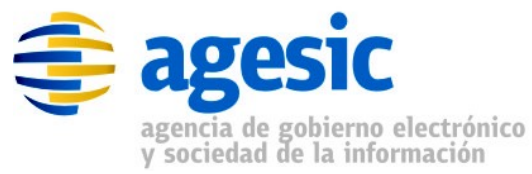

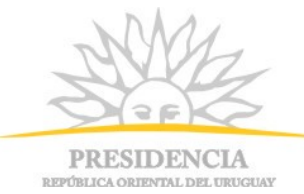

 En la aplicación Certificate Manager seleccionar "Archivo" → "Agregar o quitar complemento". Se debe obtener un resultado similar al de la Figura 14.

| Agregar o quitar cor               | nplemento        |                            | ? ×        |
|------------------------------------|------------------|----------------------------|------------|
| Independiente Exte                 | ensiones         |                            |            |
| Use esta página par<br>la consola. | a agregar o quit | ar un complemento indeper: | ndiente de |
| Complementos<br>agregados a:       | aíz de co        | nsola                      |            |
|                                    |                  |                            |            |
|                                    |                  |                            |            |
|                                    |                  |                            |            |
|                                    |                  |                            |            |
|                                    |                  |                            |            |
| Descripción                        |                  |                            |            |
|                                    |                  |                            |            |
|                                    |                  |                            |            |
| Agr <u>e</u> gar                   | Quitar           | <u>A</u> cerca de          |            |
|                                    |                  | Aceptar                    | Cancelar   |

Figura 14: Agregar o quitar complemento

 Hacer clic en el botón "Agregar" → "Certificados" → "Agregar". Se debe obtener un resultado similar al de la Figura 15.

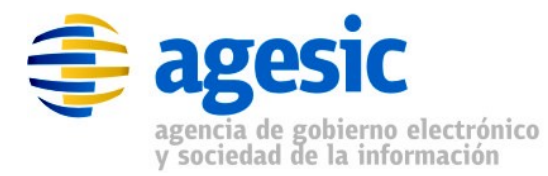

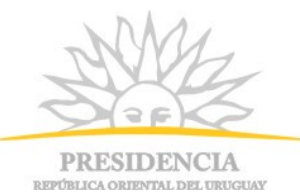

| Complemento de certificados 🛛 🔀                             |
|-------------------------------------------------------------|
| Este accelerate administrativitation activitation des       |
| Este complemento administrara siempre certificados de:      |
| O <u>M</u> i cuenta de usuario                              |
| 🔘 Cuenta de <u>s</u> ervicio                                |
| Cuenta de equipo                                            |
|                                                             |
|                                                             |
|                                                             |
|                                                             |
|                                                             |
|                                                             |
|                                                             |
|                                                             |
|                                                             |
|                                                             |
|                                                             |
| < Atrás Siguiente > Cancelar                                |
|                                                             |
| Figura 15: Selección de tipo de complemento de certificados |

- Seleccionar la opción "Cuenta de equipo" → "Siguiente" y luego "Finalizar".
- Seleccionar el botón Cerrar y obtener un resultado similar al de la Figura 16. Luego, seleccionar el botón "Aceptar" para cerrar la ventana.

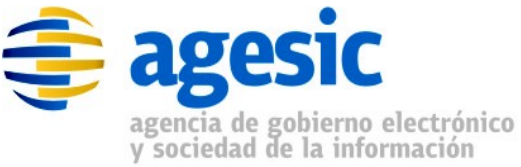

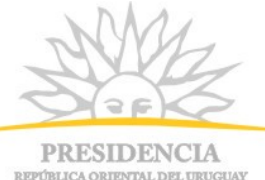

| normación                             |                                                      |   |
|---------------------------------------|------------------------------------------------------|---|
| regar o quitar co                     | mplemento ?                                          | × |
| independiente Ext                     | tensiones                                            |   |
| Use esta página pa<br>la consola.     | ara agregar o quitar un complemento independiente de |   |
| C <u>o</u> mplementos<br>agregados a: | 🔁 Raíz de consola 💌 💼                                |   |
| Certificados (                        | equipo local)                                        |   |
|                                       |                                                      |   |
|                                       |                                                      |   |
|                                       |                                                      |   |
|                                       |                                                      |   |
|                                       |                                                      |   |
| Descripcion                           |                                                      |   |
|                                       |                                                      |   |
|                                       | Outer de                                             |   |
| Agregar                               | Quitar Acerca de                                     |   |
|                                       | Aceptar Cancela                                      | r |

Figura 16: Agregar o quitar complementos

Seleccionar "Certificados (equipo local)" → "Solicitud de inscripción de certificado" → "Certificados". La ventana que se presenta debe ser similar a la Figura 17, donde se puede ver el certificado solicitado.

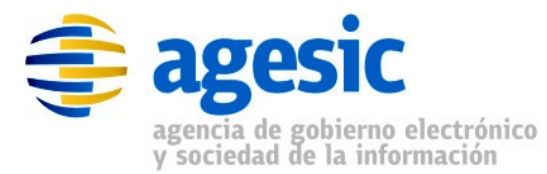

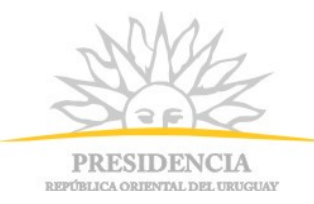

| 🚡 Consola1 - [Raíz de consola\Certificados (equipo loca               | )\Solicitudes de inscripción de certi | ficado\Certificados] 💦 🗖 🗙 |
|-----------------------------------------------------------------------|---------------------------------------|----------------------------|
| 📸 Archivo Acción Ver Eavoritos Ventana Ayuda                          |                                       | _ & ×                      |
|                                                                       |                                       |                            |
| 📄 Raíz de consola                                                     | Enviado a 🔺                           | Emitido por                |
| 🖻 🗐 Certificados (equipo local)                                       | servidor1.dnpt.red.uy                 | servidor1.dnpt.red.uy      |
| 庄 💼 Personal                                                          |                                       |                            |
| 🕀 💼 Entidades emisoras raíz de confianza                              |                                       |                            |
| 🕀 💼 Confianza empresarial                                             |                                       |                            |
| 🕀 🔲 Entidades emisoras de cert. intermedias                           |                                       |                            |
| 🕀 🔲 Editores de confianza                                             |                                       |                            |
| ⊡ Certificados en los que no se confía                                |                                       |                            |
| Entidades emisoras de certificados raíz de tercero                    |                                       |                            |
| 🖅 🛄 Personas de contianza                                             |                                       |                            |
| Him Otras personas                                                    |                                       |                            |
|                                                                       |                                       |                            |
|                                                                       |                                       |                            |
|                                                                       |                                       |                            |
|                                                                       | 1                                     |                            |
|                                                                       | •                                     | Þ                          |
| El almacén Solicitudes de inscripción de certificado contiene un cert | ificado.                              |                            |

Figura 17: Muestra de solicitud de certificado

#### 4.2. Paso 2: Solicitud de Firma de Certificado e Importación

El segundo paso es solicitar la emisión de un certificado .X509 (con los datos del CSR) firmado por la autoridad certificadora de la Plataforma que garantice que la información es válida y confiable.

Para la solicitud, tomar el archivo CSR creado en el paso 1 y enviar un correo a <u>soporte@agesic.gub.uy</u>, con asunto "*Solicitud de PKCS12 – Nombre Organismo* – *Ambiente xxxxx*", solicitando el certificado .X509 firmado por la CA (PKCS12). No olvidar que es importante aclarar si el certificado solicitado es para el ambiente de producción o el ambiente de testing (substituir xxxxx en el asunto del mail, por "testing" o "producción").

Luego de obtenido el certificado envidado por el área de soporte de AGESIC, realizar los siguientes pasos:

 Ir a "Inicio" → "Todos los programas" → "Herramientas administrativas" → "Administrador de Internet Information Services (IIS)"

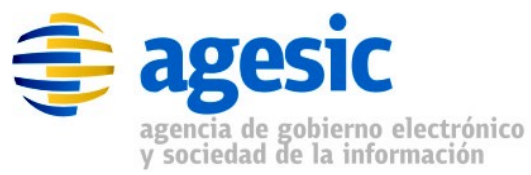

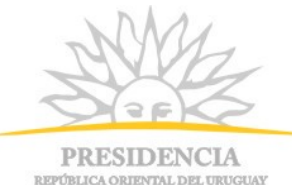

- Seleccionar el servicio web para el cual se solicitó el certificado (ej: ServicioOrganismo), click derecho "Propiedades", Figura 6.
- Se desplegará un mensaje de bienvenida al wizard. Hacer click en "Siguiente" y seleccionar la opción "Procesar la petición pendiente e instalar el certificado", y hacer nuevamente click en "Siguiente" (ver Figura 18)

| Asistente para certificados IIS                                                                                                    | ×        |
|----------------------------------------------------------------------------------------------------|----------|
| Petición de certificado pendiente<br>Una petición de certificado pendiente es una petición a la que la entidad<br>emisora de certificados todavía no ha respondido. |          |
| ¿Qué desea hacer con la petición de certificado pendiente?                                                                                                    |          |
| Procesar la petición pendiente e instalar el certificado                                                                                                    |          |
| O Eliminar la petición pendiente                                                                                                    |          |
|                                                                                                    |          |
|                                                                                                    |          |
|                                                                                                    |          |
|                                                                                                    |          |
|                                                                                                    |          |
|                                                                                                    |          |
|                                                                                                    |          |
| < <u>A</u> trás Siguien <u>t</u> e >                                                                                                    | Cancelar |

Figura 18: Asistente de importación de certificados

 Seleccionar la ubicación del archivo correspondiente al certificado enviado por soporte de AGESIC (ej. servidor1.dnpt.red.uy.cer, ver Figura 19) y luego presionar "Siguiente".

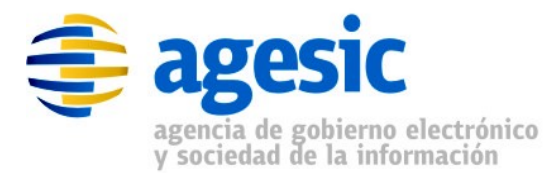

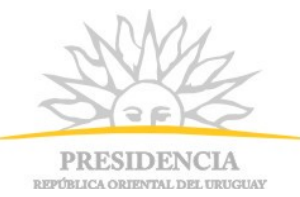

| Asiste   | ente para certificados IIS                                                                                                    | ×                  |
|----------|----------------------------------------------------------------------------------------------------|--------------------|
| Proc     | cesar petición pendiente                                                                                                    | ~                  |
|          | Procesar una petición de certificado pendiente recuperando el archivo<br>que contiene la respuesta de la entidad emisora de certificados. |                    |
| l        | Escriba la ruta de acceso y el nombre del archivo que contiene la respu<br>emisora de certificados.                                       | esta de la entidad |
| <u> </u> | <u>R</u> uta de acceso y nombre de archivo:                                                                                               |                    |
|          | c:\servidor1.dntp.red.uy.cer                                                                                                    | Exa <u>m</u> inar  |
|          |                                                                                                    |                    |
|          |                                                                                                    |                    |
|          |                                                                                                    |                    |
|          |                                                                                                    |                    |
|          |                                                                                                    |                    |
|          |                                                                                                    |                    |
|          |                                                                                                    |                    |
|          |                                                                                                    |                    |
|          | < <u>A</u> trás Siguien <u>t</u> e >                                                                                                    | Cancelar           |

Figura 19: Seleccionar ubicación de certificado

5. Asignar un puerto para la conexión SSL con el servicio (443 es el puerto por defecto, Figura 20).

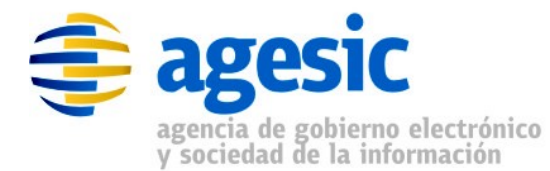

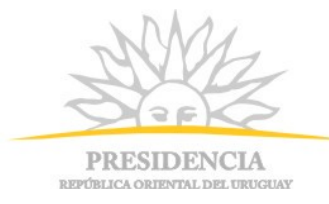

| Asistente para certificados IIS                           |                 |                      | ×        |
|-----------------------------------------------------------|-----------------|----------------------|----------|
| Puerto SSL<br>Especifique el puerto SSL para este sitio W | eb.             |                      |          |
| Puerto SS <u>L</u> para este sitio Web:                   |                 |                      |          |
|                                                           | < <u>A</u> trás | Siguien <u>t</u> e > | Cancelar |

Figura 20: Puerto SSL

 Leer el resumen para confirmar que todo esté correcto y hacer click en "Siguiente" (Figura 21). Se mostrará una página de confirmación, luego hacer click en "Siguiente" y luego "Finalizar" y se cerrará el asistente.

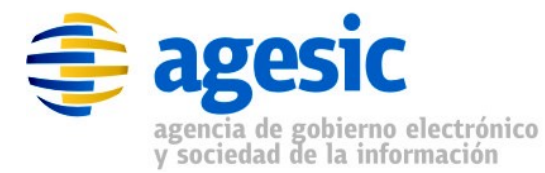

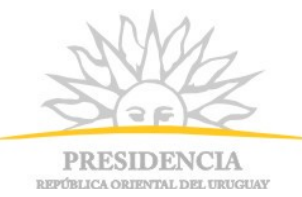

| Asistente para certificado                                                                                                    | s IIS                                                                                                    | ×    |
|----------------------------------------------------------------------------------------------------|----------------------------------------------------------------------------------------------------|------|
| Resumen del certificado<br>Ha elegido instalar un ce                                                                                                    | ertificado desde un archivo de respuesta.                                                                                                 |      |
| Para instalar el siguiente<br>Archivo:                                                                                                    | certificado, haga clic en Siguiente.<br>:\servidor1 doto red un cer                                                                       |      |
| Detalles del certificado:<br>Emitido para<br>Emitido por<br>Fecha de caducidad<br>Propósito planteado<br>Nombre descriptivo<br>País o región<br>Estado o provincia<br>Ciudad<br>Organización<br>Unidad organizativa | servidor1.dnpt.red.uy<br>HGTivoliCA<br>10/08/2012<br>Autenticación del servidor<br>ServicioDNPT<br>UY<br>Montevideo<br>DNPT<br>Secretaria |      |
|                                                                                                    | < <u>A</u> trás Siguien <u>t</u> e > Canc                                                                                                 | elar |

Figura 21: Resumen del certificado

- 7. Para verificar que la importación haya sido exitosa realizar lo siguiente. En la ventana de la Figura 17, donde antes se listaba la solicitud de certificado (servidor1.dnpt.red.uy), realizar click derecho (en el sector blanco donde se muestran los certificados) y hacer click en "actualizar". Se observará que el certificado solicitado ha sido eliminado de la de este listado.
- Finalmente observar lo siguiente: En la ventana del almancén de certificados de windows (misma ventana que en el paso anterior) ir a "Certificados (equipo local)" → "Personal" → "Certificados" y actualizando el listado se puede ver el certificado recientemente importado (servidor1.dnpt.red.uy). Ver Figura 22.

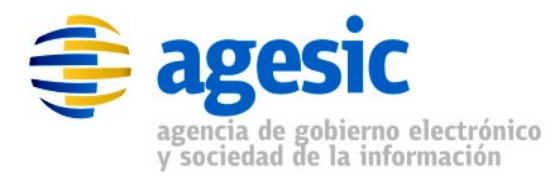

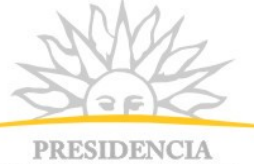

PKESIDEINCIA REPÚBLICA ORIENTAL DEL URUGUAY

| 🚡 Consola1 - [Raíz de consola\Certificados (equipo local                                                                                                    | )\Personal\Certificados]                                                                                                    |                                                                                                    |
|----------------------------------------------------------------------------------------------------|----------------------------------------------------------------------------------------------------|----------------------------------------------------------------------------------------------------|
| 📸 Archivo Acción Ver Eavoritos Ventana Ayuda                                                                                                    |                                                                                                    | X                                                                                                    |
| ← → 🗈 🖬 👗 🖻 🗡 😭 😫 💷                                                                                                    |                                                                                                    |                                                                                                    |
| <ul> <li>Raíz de consola</li> <li>Gertificados (equipo local)</li> <li>Personal</li> <li>Certificados</li> <li>Certificados</li> <li>Certificados</li> <li>Certificados</li> <li>Certificados</li> <li>Certificados</li> <li>Certificados</li> <li>Certificados</li> <li>Certificados</li> <li>Certificados emisoras de cert. intermedias</li> <li>Entidades emisoras de cert. intermedias</li> <li>Certificados en los que no se confía</li> <li>Certificados en los que no se confía</li> <li>Certificados de confianza</li> <li>Certificados de confianza</li> <li>Certificados de confianza</li> <li>Certificados de confianza</li> <li>Certificados de confianza</li> <li>Certificados de inscripción de certificado</li> <li>Certificados</li> <li>Solicitudes de inscripción de certificado</li> <li>SPC</li> </ul> | Enviado a<br>Agesic Testing<br>HGTivoliCA<br>Proxyts.testagesic.red.uy<br>Proxyts.testagesic.red.uy<br>roxyts.testagesic.red.uy<br>roxyts.testagesic.red.uy<br>servidor1.dnpt.red.uy<br>test_agesic | Emitido por<br>HGTivoliCA<br>HGTivoliCA<br>CA.pge.red.uy<br>HGTivoliCA<br>HGTivoliCA<br>HGTivoliCA<br>HGTivoliCA |
| l<br>El almacén Personal contiene 7 certificados.                                                                                                    |                                                                                                    |                                                                                                    |

Figura 22: Certificados personales

 En la ventana de la Figura 22, hacer doble click en el certificado importado. En el ejemplo, en "servidor1.dnpt.red.uy" y se presentará una ventana similar a la de la Figura 23.

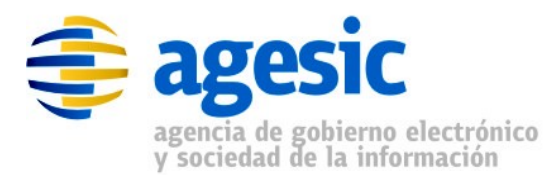

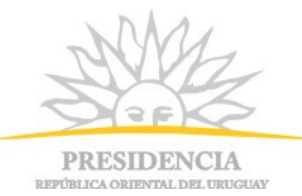

| Certificado ? 🗙                                                                                    |
|----------------------------------------------------------------------------------------------------|
| General Detalles Ruta de certificación                                                             |
| Información del certificado                                                                        |
| No se puede comprobar este certificado hasta una entidad emisora de certificados en que se confía. |
|                                                                                                    |
|                                                                                                    |
|                                                                                                    |
| Enviado a: servidor1.dnpt.red.uy                                                                   |
| Emitido por HGTivoliCA                                                                             |
| Válido desde 10/08/2011 hasta 10/08/2012                                                           |
| 🌮 Tiene una clave privada correspondiente a este certificado.                                      |
| Declaración del emi <u>s</u> or                                                                    |
| Aceptar                                                                                            |

Figura 23: Propiedades de certificado

Notar que en la Figura 23 se presenta un mensaje informando no se puede comprobar la información del certificado, por lo tanto que no aún no se confía en el mismo. Esto significa que falta el último paso que se explicará en la siguiente sección.

#### 4.3. Paso 3: Importar certificado de la CA

Desde la ventana de la Figura 17, seleccionar "Certificados (equipo local)"
 → "Entidades emisoras de raíz de confianza" → "Certificados" y luego
 click derecho y seleccionar "Todas las tareas" → "Importar...", como se
 muestra en la Figura 24.

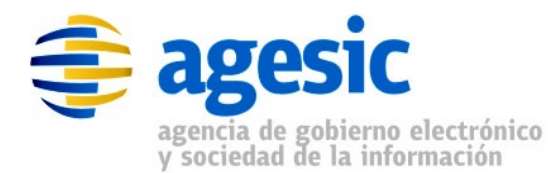

PRESIDENCIA

PKESIDEINCIA REPÚBLICA ORIENTAL DEL URUGUAI

| 🚡 Consola1 - [Raíz de consola\Certificados (equipo local)\Entidades emisoras raíz de confianza\Certificados] 📃 🛛 🗙 |                                  |                                      |                                      |                  |  |
|----------------------------------------------------------------------------------------------------|----------------------------------|--------------------------------------|--------------------------------------|------------------|--|
| 🚡 Archivo Acción Ver Eavoritos Ve <u>n</u> tana Ayuda                                                              |                                  |                                      |                                      |                  |  |
|                                                                                                    |                                  |                                      |                                      |                  |  |
| 📋 Raíz de consola                                                                                                  |                                  | Enviado a 🔺                          | Emitido por                          | Fecha de caduc 🔺 |  |
| 📄 🗑 Certificados (equipo                                                                                           | local)                           | ABA.ECOM Root CA                     | ABA.ECOM Root CA                     | 09/07/2009       |  |
| 🗄 📄 Personal                                                                                                    |                                  | 🖼 AddTrust External CA Root          | AddTrust External CA Root            | 30/05/2020       |  |
| 🖻 📄 Entidades emisor                                                                                               | ras raíz de confianza            | 🔛 Autoridad Certificadora de la Asoc | Autoridad Certificadora de la Asocia | 28/06/2009 🚽     |  |
| Certificad                                                                                                    | Todas las tareas                 | ▶ Importar bra del Colegi            | Autoridad Certificadora del Colegio  | 29/06/2009       |  |
| E Contianza em                                                                                                    | <u> </u>                         | aumore 22 by DST                     | Baltimore EZ by DST                  | 03/07/2009       |  |
| Entidades emi                                                                                                    | <u>V</u> er                      | elgacom E-Trust Primary CA           | Belgacom E-Trust Primary CA          | 21/01/2010       |  |
|                                                                                                    | Nueva ventana desde aguí         | &W HKT SecureNet CA Class A          | C&W HKT SecureNet CA Class A         | 16/10/2009       |  |
|                                                                                                    | Nueva vista del cuadro de tareas | &W HKT SecureNet CA Class B          | C&W HKT SecureNet CA Class B         | 16/10/2009       |  |
| Personas de c                                                                                                    |                                  |                                      | C&W HKT SecureNet CA Root            | 16/10/2010       |  |
| Otras persona                                                                                                    | Actualizar                       | &W HKT SecureNet CA SGC Root         | C&W HKT SecureNet CA SGC Root        | 16/10/2009       |  |
| E Solicitudes de                                                                                                   | Exportar lista                   | A.pge.red.uy                         | CA.pge.red.uy                        | 26/07/2015       |  |
| E SPC                                                                                                    | 0vuda                            | ertisign - Autoridade Certificador   | Certisign - Autoridade Certificadora | 26/06/2018       |  |
|                                                                                                    | HY <u>0</u> 00                   | ertisign - Autoridade Certificador   | Certisign - Autoridade Certificadora | 26/06/2018       |  |
|                                                                                                    |                                  | 🔛 Certisign Autoridade Certificadora | Certisign Autoridade Certificadora A | 26/06/2018       |  |
|                                                                                                    |                                  | 🔛 Certisign Autoridade Certificadora | Certisign Autoridade Certificadora A | 09/07/2018       |  |
|                                                                                                    |                                  | 🖼 Class 1 Primary CA                 | Class 1 Primary CA                   | 06/07/2020 🚽     |  |
|                                                                                                    |                                  |                                      |                                      |                  |  |
| Agregar un certificado en el almacén                                                                               |                                  |                                      |                                      |                  |  |

Figura 24: Importar certificado de la CA

- En el asistente de importación seleccionar el botón siguiente y luego indicar la ubicación del archivo (archivo \*.cer, certificado de la CA). Luego, presionar el botón "Siguiente" → "Siguiente" → "Finalizar". Al finalizar se debe presentar el siguiente mensaje: "El certificado se importó correctamente."
- Para verificar la importación correcta del certificado de la CA, volver a la ventana de la Figura 23 y notar que ahora es como la de la Figura 25. Ahora la ventana despliega un mensaje identificando los propósitos del certificado.

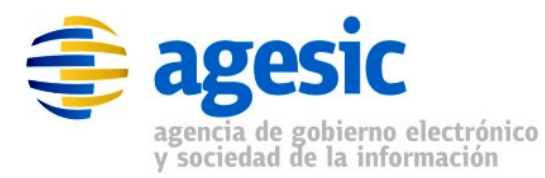

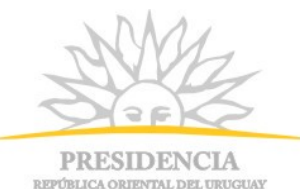

| Certificado ?                                                 | < |
|---------------------------------------------------------------|---|
| General Detalles Ruta de certificación                        |   |
| Información del certificado                                   |   |
| Este certificado está destinado a los siguientes propósitos:  |   |
| •Asegura la identidad de un equipo remoto                     |   |
|                                                               |   |
|                                                               |   |
|                                                               |   |
|                                                               |   |
| Enviado a: servidor1.dnpt.red.uy                              |   |
| Emitido por HGTivoliCA                                        |   |
| Válido desde 10/08/2011 hasta 10/08/2012                      |   |
| 🌮 Tiene una clave privada correspondiente a este certificado. |   |
| Declaración del emi <u>s</u> or                               |   |
| Aceptar                                                       | ] |

Figura 25: Propiedades de certificado confiable

### 5. Renovación de certificado SSL

En esta sección se describen los pasos para renovar un certificado SSL en un ISS. En caso de querer emitir un certificado por primera vez, ver sección

#### 5.1.Paso 1: Solicitud de renovación de certificado

Para obtener la solicitud de renovación se deben realizar los siguientes pasos:

- Ir a "Inicio" → "Todos los programas" → "Herramientas administrativas" → "Administrador de Internet Information Services (IIS)"
- 2. Seleccionar el servicio web para que se quiere el certificado (ej: ServicioDNPT), click derecho "Propiedades", Figura 26.

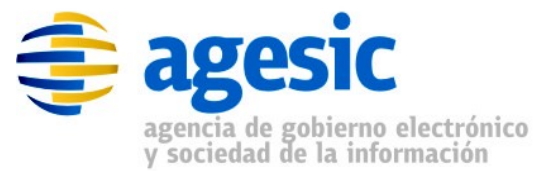

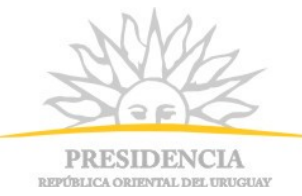

 Ir a la pestaña "Seguridad de directorios" (Figura 27) y luego click en "Certificado de servidor" (Figura 28).

| Archivo       Acción       Ver       Ventana       Ayuda         Image: Archivo       Acción       Ver       Ventana       Ayuda         Image: Archivo       Image: Archivo       Image: Archivo       Image: Archivo       Image: Archivo         Image: Archivo       Image: Archivo       Image: Archivo       Image: Archivo       Image: Archivo       Image: Archivo         Image: Archivo       Image: Archivo       Image: Archivo       Image: Archivo       Image: Archivo       Image: Archivo         Image: Archivo       Image: Archivo       Image: Archivo       Image: Archivo       Image: Archivo       Image: Archivo         Image: Archivo       Image: Archivo       Image: Archivo       Image: Archivo       Image: Archivo       Image: Archivo         Image: Archivo       Image: Archivo       Image: A | 🐌 Administrador de Intern                                                                                                    | et Information Serv                                                                                                    | rices (IIS) |                |     |
|----------------------------------------------------------------------------------------------------|----------------------------------------------------------------------------------------------------|----------------------------------------------------------------------------------------------------|-------------|----------------|-----|
| <ul> <li>← → È II × P 2 2 2 2 2 1 2 1 1</li> <li>Servicios de Internet Information Server</li> <li>ARTEESERVER (equipo local)</li> <li>Grupos de aplicaciones</li> <li>Sitios Web</li> <li>Sitio Web predeterminado</li> <li>ARTEEServices</li> <li>prueba</li> <li>CertEnroll (Detenido)</li> <li>hlopez</li> </ul>                                                                                                    | 🕥 Ar <u>c</u> hivo <u>A</u> cción <u>V</u> er                                                                                                    | Ve <u>n</u> tana Ay <u>u</u> da                                                                                                    |             |                | _8× |
| Servicios de Internet Information Server<br>ARTEESERVER (equipo local)<br>Grupos de aplicaciones<br>Sitios Web<br>Sitios Web<br>Sitio Web predeterminado<br>ARTEEServices<br>prueba<br>CertEnroll (Detenido)<br>hlopez                                                                                                    | ← →  E  X                                                                                                    | 🖻 🖻 😰 🖬 🛛                                                                                                    | 是 ▶ ■ Ⅱ     |                |     |
| Abre el cuadro de diálogo de p<br>Ver<br>Nuevo<br>Eliminar<br>Abre el cuadro de diálogo de p<br>Ver<br>Nueva ventana desde aguí<br>Eliminar<br>Cambiar nombre<br>Actualizar<br>Exportar lista                                                                                                    | Servicios de Internet Inform<br>ARTEESERVER (equipo<br>Grupos de aplicacio<br>Sitios Web<br>Sitio Web prede<br>ARTEEServices<br>prueba<br>CertEnroll (Dete<br>hlopez<br>ServicioDNPT<br>INE<br>MTOM<br>Sample<br>Extensiones de se | Image: Image: | e aguí      | Ruta de acceso |     |
| Ayuda                                                                                                    |                                                                                                    | Ayuda                                                                                                    |             |                |     |

Figura 26: Menú contextual de sitio web IIS

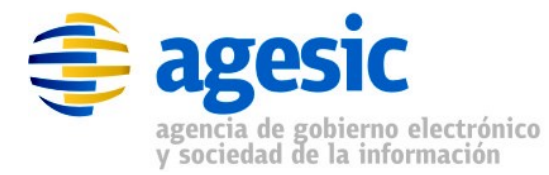

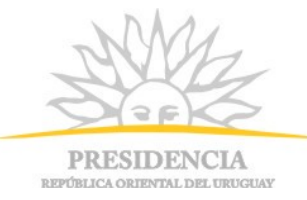

| Propiedades de ServicioDNPT ? 🗙                                                                                                    |
|----------------------------------------------------------------------------------------------------|
| Seguridad de directorios         Encabezados HTTP         Errores personalizados         ASP.NET           Sitio Web         Rendimiento         Filtros ISAPI         Directorio particular         Documentos |
| Identificación del sitio Web                                                                                                    |
| Descripción: ServicioDNPT                                                                                                    |
| Dirección IP: (Ninguna asignada) 💌 Avanzadas                                                                                                    |
| Puerto TCP: 80 Puerto SSL:                                                                                                    |
| Conexiones<br><u>T</u> iempo de espera de la conexión: <u>120</u> segundos<br>Habilitar <u>m</u> antenimiento de conexiones HTTP abiertas                                                                       |
| ☐ Habilitar registro                                                                                                    |
| Formato de registro activo:                                                                                                    |
| Formato de archivo de registro extendido W3C   Propiedades                                                                                                    |
|                                                                                                    |
|                                                                                                    |
|                                                                                                    |
| Aceptar Cancelar Apligar Ayuda                                                                                                    |

Figura 27: Ventana de propiedades - Pestaña Seguridad

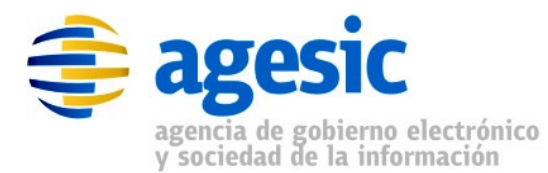

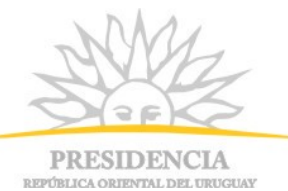

| Propiedades de ServicioDNPT                                                                                                    | ? ×                                                             |  |  |  |
|----------------------------------------------------------------------------------------------------|-----------------------------------------------------------------|--|--|--|
| Sitio Web Rendimiento Filtros ISAPI Direct<br>Seguridad de directorios Encabezados HTTP Erro                                                                                                    | rorio particular   Documentos  <br>res personalizados   ASP.NET |  |  |  |
| Autenticación y control de acceso<br>Habilitar acceso anónimo y modificar los<br>métodos de autenticación para este                                                                                             | Modi <u>f</u> icar                                              |  |  |  |
| Restricciones de nombre de dominio y dirección IP         Conceder o denegar acceso a este recurso<br>usando las direcciones IP o los nombres de<br>dominio de Internet.         Modificar                      |                                                                 |  |  |  |
| Comunicaciones seguras         Requerir comunicaciones seguras y habilitar los certificados de cliente cuando se tenga acceso a este recurso.         Ver certificado         Ver certificado         Modificar |                                                                 |  |  |  |
| Aceptar Cancelar                                                                                                    | Apligar Ayuda                                                   |  |  |  |

Figura 28: Pestaña "Seguridad de directorios"

 Se mostrará un wizard para la solicitud, hacer click en "Siguiente". Luego seleccionar "Renovar el certificado actual" y hacer nuevamente click en "Siguiente", ver Figura 29.

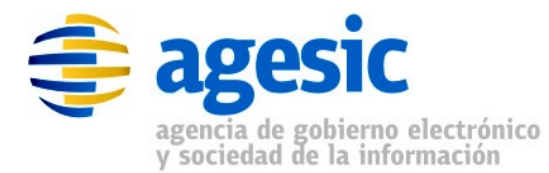

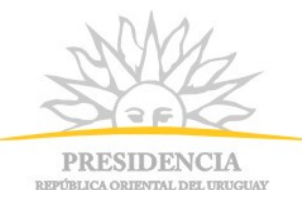

| Asistente para certificados IIS                                                                     | ×        |
|----------------------------------------------------------------------------------------------------|----------|
| Modificar la asignación del certificado actual<br>Este sitio Web ya tiene instalado un certificado. |          |
| ¿Qué desea hacer con el certificado instalado?<br>Renovar el certificado actual                     |          |
| Quitar el certificado actual                                                                        |          |
| Reemplazar el certificado actual                                                                    |          |
| C Exportar el certificado actual a un archivo .pfx                                                  |          |
| Copiar o mover el certificado actual a un sitio de un servidor remoto                               |          |
|                                                                                                    |          |
|                                                                                                    |          |
| < <u>A</u> trás Siguien <u>t</u> e >                                                                | Cancelar |

Figura 29: Renovar certificado

- 5. Seleccionar "Preparar la petición ahora pero enviarla más tarde" y hacer click en "Siguiente", ver Figura 30.
- 6. Seleccionar el archivo donde se almacenará el archivo CSR (Certificate Signed Request) y hacer click en "Siguiente", ver Figura 31.

Nota: Se recomienda que este archivo tenga terminación .csr.

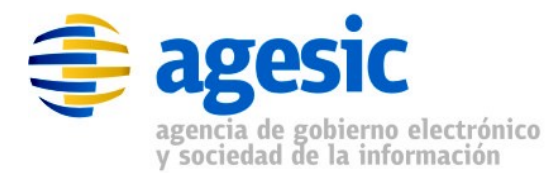

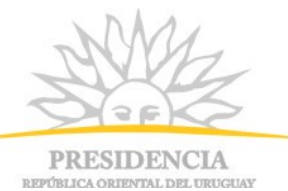

| Asistente para certificados IIS 🛛 🛛 🗙                                                                                                    |  |  |  |  |  |
|----------------------------------------------------------------------------------------------------|--|--|--|--|--|
| Petición demorada o inmediata                                                                                                    |  |  |  |  |  |
| Puede preparar una petición para enviarla más tarde o inmediatamente.                                                                                     |  |  |  |  |  |
| ¿Desea preparar una petición de certificado para enviarla más tarde o prefiere enviarla<br>inmediatamente a una entidad emisora de certificados en línea? |  |  |  |  |  |
| Preparar la petición ahora pero enviarla más tarde                                                                                                    |  |  |  |  |  |
| C Enviar la petición inmediatamente a una entidad emisora de certificados en línea                                                                        |  |  |  |  |  |
|                                                                                                    |  |  |  |  |  |
|                                                                                                    |  |  |  |  |  |
|                                                                                                    |  |  |  |  |  |
|                                                                                                    |  |  |  |  |  |
|                                                                                                    |  |  |  |  |  |
|                                                                                                    |  |  |  |  |  |
| < <u>A</u> trás Siguien <u>t</u> e > Cancelar                                                                                                    |  |  |  |  |  |

Figura 30: Seleccionar petición demorada

| Asistente para certificados IIS                                                                                                    | ×                 |
|----------------------------------------------------------------------------------------------------|-------------------|
| Nombre de archivo de la petición de certificado<br>Su petición de certificado se ha guardado en un archivo de texto con el<br>nombre de archivo que especificó. |                   |
| Escriba un nombre de archivo para la petición de certificado.<br>Nombre de archivo:                                                                             |                   |
| c:\certreq.txt                                                                                                    | E <u>x</u> aminar |
|                                                                                                    |                   |
|                                                                                                    |                   |
|                                                                                                    |                   |
|                                                                                                    |                   |
|                                                                                                    |                   |
|                                                                                                    |                   |
| < <u>A</u> trás Siguien <u>t</u> e >                                                                                                    | Cancelar          |

Figura 31: Nombre de archivo CSR

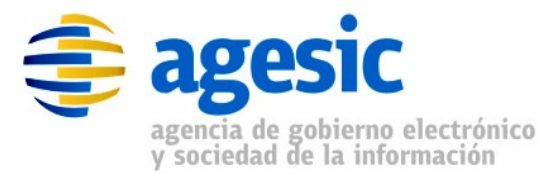

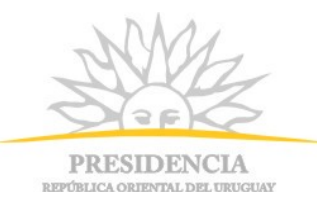

10. Leer el resumen para confirmar que todo esté correcto y hacer click en "Siguiente" (Figura 32). Se mostrará una página de confirmación, luego hacer click en "Siguiente" y luego "Finalizar" y se cerrará el asistente.

| Asistente para certificados IIS 🛛 🛛 🗙                                                                                                    |
|----------------------------------------------------------------------------------------------------|
| Resumen del archivo de petición         Ha elegido generar un archivo de petición.                                                                                                    |
| Para generar la siguiente petición, haga clic en Siguiente.<br>Nombre de archivo: c:\servidor1.dnpt.red.uy<br>Su petición contiene la información siguiente:<br>Emitido para servidor1.dnpt.red.uy<br>Nombre descriptivo ServicioDNPT<br>País o región UY<br>Estado o provincia Montevideo<br>Ciudad Montevideo<br>Organización DNPT<br>Unidad organizativa Secretaria |
| < <u>A</u> trás Siguien <u>te</u> > Cancelar                                                                                                    |

Figura 32: Nombre de archivo CSR

11. Para verificar que la generación del CSR fue existosa se deberá verificar existe tal petición dentro del almacén de "Solicitudes de inscripción de certificados". Ver figura 33.

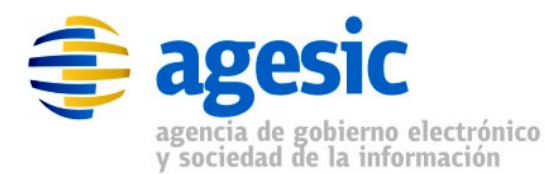

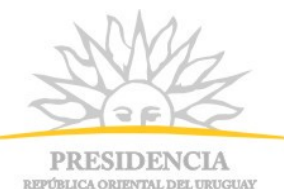

| 🎁 certs - [Raíz de consola\Certificados (equipo local)\Solicitudes de inscripción de certificado\Certificados] |                       |                       |            |                 |                  |
|----------------------------------------------------------------------------------------------------|-----------------------|-----------------------|------------|-----------------|------------------|
| 🚡 Archivo Acción Ver Eavoritos Ventana Ayuda                                                                   |                       |                       |            |                 |                  |
|                                                                                                    |                       |                       |            |                 |                  |
| 📄 Raíz de consola                                                                                              | Enviado a 🔺           | Emitido por           | Fecha de   | Propósi         | Nombre descripti |
| 🗄 🎯 Certificados (equipo local)                                                                                | servidor1.dnpt.red.uy | servidor1.dnpt.red.uy | 24/07/2013 | <todos></todos> | ServicioDNPT     |
| 🚊 📲 Personal                                                                                                   |                       |                       |            |                 |                  |
| Certificados                                                                                                   |                       |                       |            |                 |                  |
| 🖻 🛅 Entidades emisoras raíz de confianza                                                                       |                       |                       |            |                 |                  |
| Certificados                                                                                                   |                       |                       |            |                 |                  |
| 庄 💼 Confianza empresarial                                                                                      |                       |                       |            |                 |                  |
| 吏 💼 Entidades emisoras de cert. intermedias                                                                    |                       |                       |            |                 |                  |
| 🗄 🚞 Editores de confianza                                                                                      |                       |                       |            |                 |                  |
| 🕀 🧰 Certificados en los que no se confía                                                                       |                       |                       |            |                 |                  |
| 🕀 💼 Entidades emisoras de certificados raíz de ter                                                             |                       |                       |            |                 |                  |
| 🔃 💼 Personas de confianza                                                                                      |                       |                       |            |                 |                  |
| 🕂 💼 Otras personas                                                                                             |                       |                       |            |                 |                  |
| 📄 🧰 Solicitudes de inscripción de certificado                                                                  |                       |                       |            |                 |                  |
|                                                                                                    |                       |                       |            |                 |                  |
| 🗄 💼 SPC                                                                                                    |                       |                       |            |                 |                  |
|                                                                                                    |                       |                       |            |                 |                  |
|                                                                                                    |                       |                       |            |                 |                  |
|                                                                                                    |                       |                       |            |                 |                  |
|                                                                                                    |                       |                       |            |                 |                  |
|                                                                                                    |                       |                       |            |                 |                  |
|                                                                                                    |                       |                       |            |                 |                  |
|                                                                                                    |                       |                       |            |                 |                  |

Figura 33: Ver solicitudes de inscripción de certificados pendientes

#### 5.2. Paso 2: Solicitud de firma a la CA

El siguiente paso es solicitar la emisión de un certificado .X509 (con los datos del CSR) firmado por la autoridad certificadora de la Plataforma que garantice que la información es válida y confiable.

 enviar un correo a <u>soporte@agesic.gub.uy</u>, con asunto "Solicitud de PKCS12 – Nombre Organismo – Ambiente xxxxxx", solicitando el certificado .X509 firmado por la CA (PKCS12).

**Importante:** No olvidar indicar si el certificado solicitado es para ambiente de testing o producción (substituir xxxxx en el asunto del mail, por "testing" o "producción").

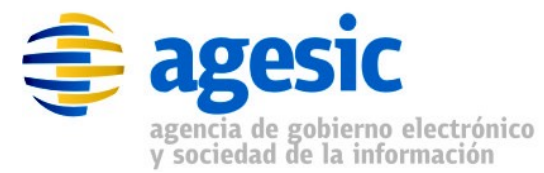

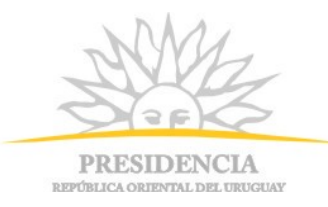

#### 5.3. Paso 3: Importar certificado solicitado

Por último, se deberá importar el certificado enviado por Agesic. Este proceso involucra los siguientes pasos:

- Dentro del IIS, seleccionar el sitio Web e ir a Seguridad de Directorios.
   Por detalles para ejecutar este paso, ver sección 4.1.
- 2. Seleccionar "Certificado de servidor". Se mostrará un wizard para la solicitud, hacer click en "Siguiente".
- Seleccionar la opción "Procesar la petición pendiente e instalar el certificado" y hacer click en "Siguiente", como se muestra en la figura 34.

| Asistente para certificados IIS 🛛 🛛 🔀                                                                                                    |
|----------------------------------------------------------------------------------------------------|
| Petición de certificado pendiente<br>Una petición de certificado pendiente es una petición a la que la entidad<br>emisora de certificados todavía no ha respondido. |
| ¿Qué desea hacer con la petición de certificado pendiente?                                                                                                    |
| Procesar la petición pendiente e instalar el certificado                                                                                                    |
| O Eliminar la petición pendiente                                                                                                    |
|                                                                                                    |
|                                                                                                    |
|                                                                                                    |
|                                                                                                    |
|                                                                                                    |
|                                                                                                    |
| < <u>A</u> trás Siguien <u>t</u> e > Cancelar                                                                                                    |

Figura 34: Procesar petición pendiente e instalar certificado

- 4. Seleccionar la ubicación del archivo correspondiente al certificado y luego presionar "Siguiente", como se muestra en la figura 35.
- 5. Seleccionar el puerto SSL (443 es el puerto por defecto, figura 35).
- Confirmar la información del certificado a importar y hacer click en "Siguiente" y luego en "Finalizar". Ver figura 36

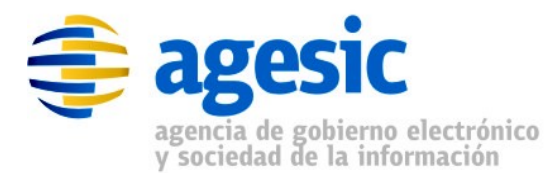

PRESIDENCIA

REPÚBLICA ORIENTAL DEL URUGUAY

| Asistente para certificados IIS                                                                                                    | ×                   |
|----------------------------------------------------------------------------------------------------|---------------------|
| Procesar petición pendiente                                                                                                    |                     |
| Procesar una petición de certificado pendiente recuperando el archivo<br>que contiene la respuesta de la entidad emisora de certificados. |                     |
| Escriba la ruta de acceso y el nombre del archivo que contiene la respu<br>emisora de certificados.                                       | iesta de la entidad |
| <u>R</u> uta de acceso y nombre de archivo:                                                                                               |                     |
| C:\servidor1.dnpt.red.uy.cer                                                                                                    | Exa <u>m</u> inar   |
|                                                                                                    |                     |
|                                                                                                    |                     |
|                                                                                                    |                     |
|                                                                                                    |                     |
|                                                                                                    |                     |
|                                                                                                    |                     |
|                                                                                                    |                     |
|                                                                                                    |                     |
| < <u>A</u> trás Siguien <u>t</u> e >                                                                                                    | Cancelar            |

Figura 35: Seleccionar ubicación del certificado

| Asistente para certificados IIS Resumen del certificado Ha elegido instalar un certificado desde un archivo de respuesta.                                                                                           |                                                                                                    |  |  |  |  |  |  |
|----------------------------------------------------------------------------------------------------|----------------------------------------------------------------------------------------------------|--|--|--|--|--|--|
| Para instalar el siguient<br>Archivo:                                                                                                    | e certificado, haga clic en Siguiente.<br>c:\servidor1.dntp.red.uy.cer                                                                    |  |  |  |  |  |  |
| Detalles del certificado:<br>Emitido para<br>Emitido por<br>Fecha de caducidad<br>Propósito planteado<br>Nombre descriptivo<br>País o región<br>Estado o provincia<br>Ciudad<br>Organización<br>Unidad organizativa | servidor1.dnpt.red.uy<br>HGTivoliCA<br>10/08/2012<br>Autenticación del servidor<br>ServicioDNPT<br>UY<br>Montevideo<br>DNPT<br>Secretaria |  |  |  |  |  |  |
|                                                                                                    | < <u>A</u> trás Siguien <u>te</u> > Cancelar                                                                                              |  |  |  |  |  |  |

Figura 36: Resumen del certificado

7. Para verificar la importación se debe realizar lo siguiente:

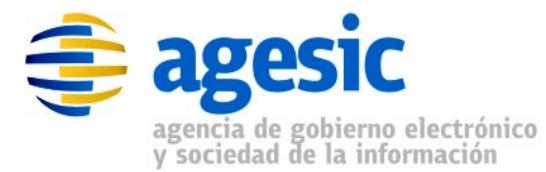

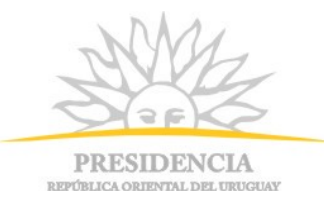

- a) verificar no hay solicitudes pendientes: entrar en el almacén de "solicitudes de inscripción del certificado" y verificar no existe más la solicitud generada.
- b) verificar existe el certificado importado: entrar en el almacén"Personal" y verificar la existencia del certificado. Ver figura 37.

**Nota:** en el almacén "Personal" deberán aparecer dos certificados: el "viejo" y el "nuevo" correspondiente a la renovación.

| 📅 certs - [Raíz de consola\Certificados (equipo local)\Personal\Certificados]                                                                                                    |                          |               |            |                 |                      |  |  |
|----------------------------------------------------------------------------------------------------|--------------------------|---------------|------------|-----------------|----------------------|--|--|
| 🚡 Archivo Acción Ver Eavoritos Ventana Ayuda                                                                                                    |                          |               |            |                 |                      |  |  |
|                                                                                                    |                          |               |            |                 |                      |  |  |
| 📄 Raíz de consola                                                                                                    | Enviado a 🛛 🛆            | Emitido por   | Fecha de   | Propósi         | Nombre descriptivo   |  |  |
| 🖻 👹 Certificados (equipo local)                                                                                                    | 🔛 Agesic Testing         | HGTivoliCA    | 23/01/2013 | <todos></todos> | 0f026f823ca3597ce    |  |  |
| Personal     Certificados     Certificados     Certificados     Certificados     Certificados     Certificados     Confianza empresarial     Confianza empresarial     Confianza empresarial     Confianza empresarial     Confianza empresarial     Confianza empresarial     Confianza empresarial     Confianza empresarial     Confianza empresarial | 🔛 HGTivoliCA             | HGTivoliCA    | 13/08/2014 | <todos></todos> | <ninguno></ninguno>  |  |  |
|                                                                                                    | 🔤 proxyts.testagesic.red | CA.pge.red.uy | 26/07/2015 | <todos></todos> | My Certificate       |  |  |
|                                                                                                    | 🔤 proxyts.testagesic.red | HGTivoliCA    | 26/01/2012 | Autenti         | proxyts.testagesic.r |  |  |
|                                                                                                    | Broxyts.testagesic.red   | HGTivoliCA    | 09/12/2011 | Autenti         | proxyts.testagesic.r |  |  |
|                                                                                                    | 🔤 servidor1.dnpt.red.uy  | HGTivoliCA    | 10/08/2012 | Autenti         | ServicioDNPT         |  |  |
|                                                                                                    | 🔤 servidor1.dnpt.red.uy  | HGTivoliCA    | 24/07/2014 | Autenti         | ServicioDNPT         |  |  |
|                                                                                                    | 📇 test_agesic            | HGTivoliCA    | 04/02/2011 | Autenti         | <ningano></ningano>  |  |  |
| Entidados en los que no se conna                                                                                                    | 🔛 testdotnet.gub.uy      | HGTivoliCA    | 17/11/2012 | Autenti         | WebSEALTokenTest     |  |  |
| Personas de confianza                                                                                                    | 🔛 testdotnet.pge.red.uy  | HGTivoliCA    | 07/02/2013 | Autenti         | WebSEALTokenTest     |  |  |
| Otras personas                                                                                                    | 🔤 testdotnet.pge.red.uy  | HGTivoliCA    | 23/07/2014 | Autenti         | WebSEALTokenTest     |  |  |
| Solicitudes de inscripción de certificado                                                                                                    |                          |               |            |                 |                      |  |  |
| Certificados                                                                                                    |                          |               |            |                 |                      |  |  |
|                                                                                                    |                          |               |            |                 |                      |  |  |
|                                                                                                    |                          |               |            |                 |                      |  |  |

Figura 37: Almacén Personal con el certificado importado